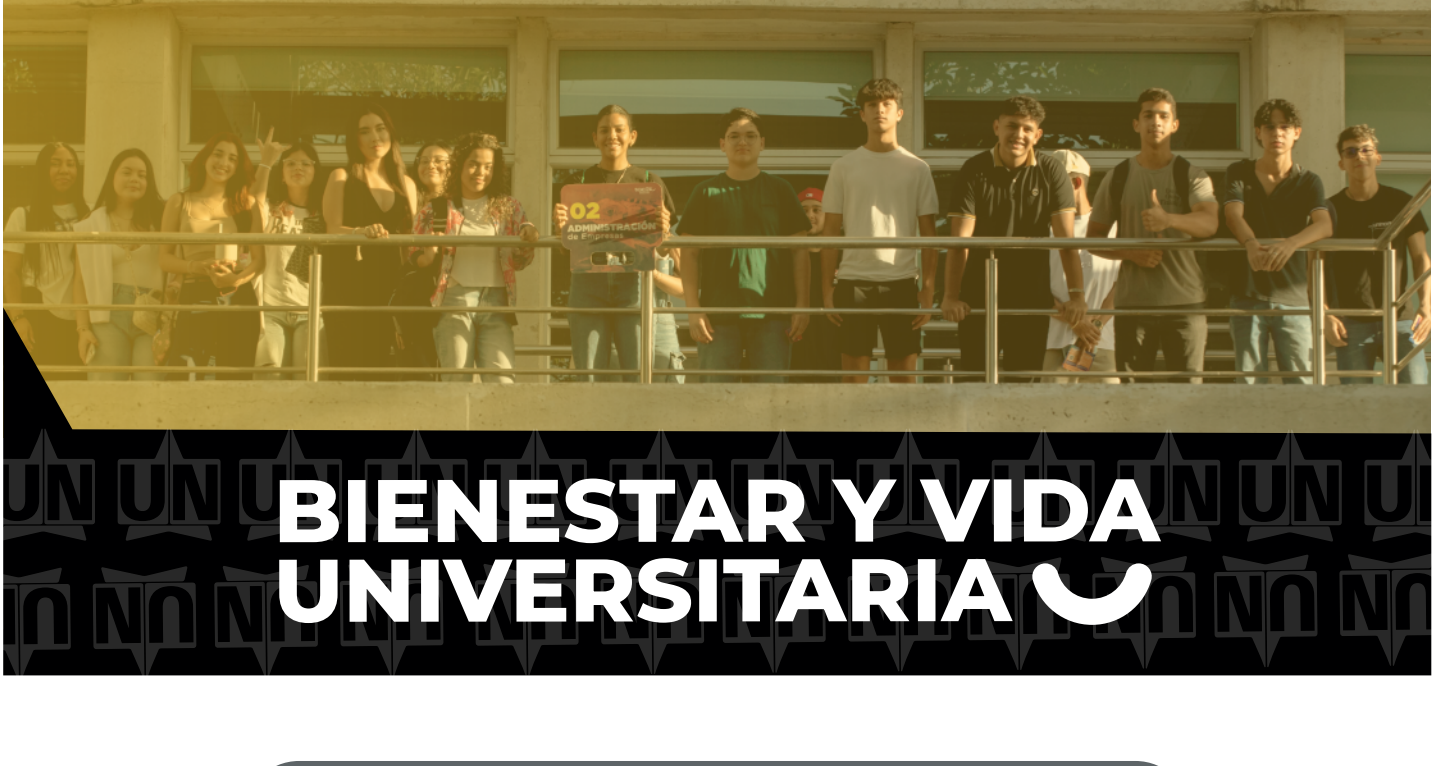

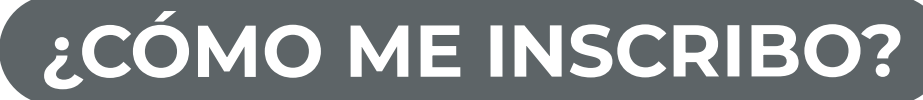

Guía práctica para inscribirte a nuestros cursos extracurriculares.

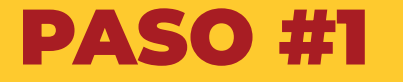

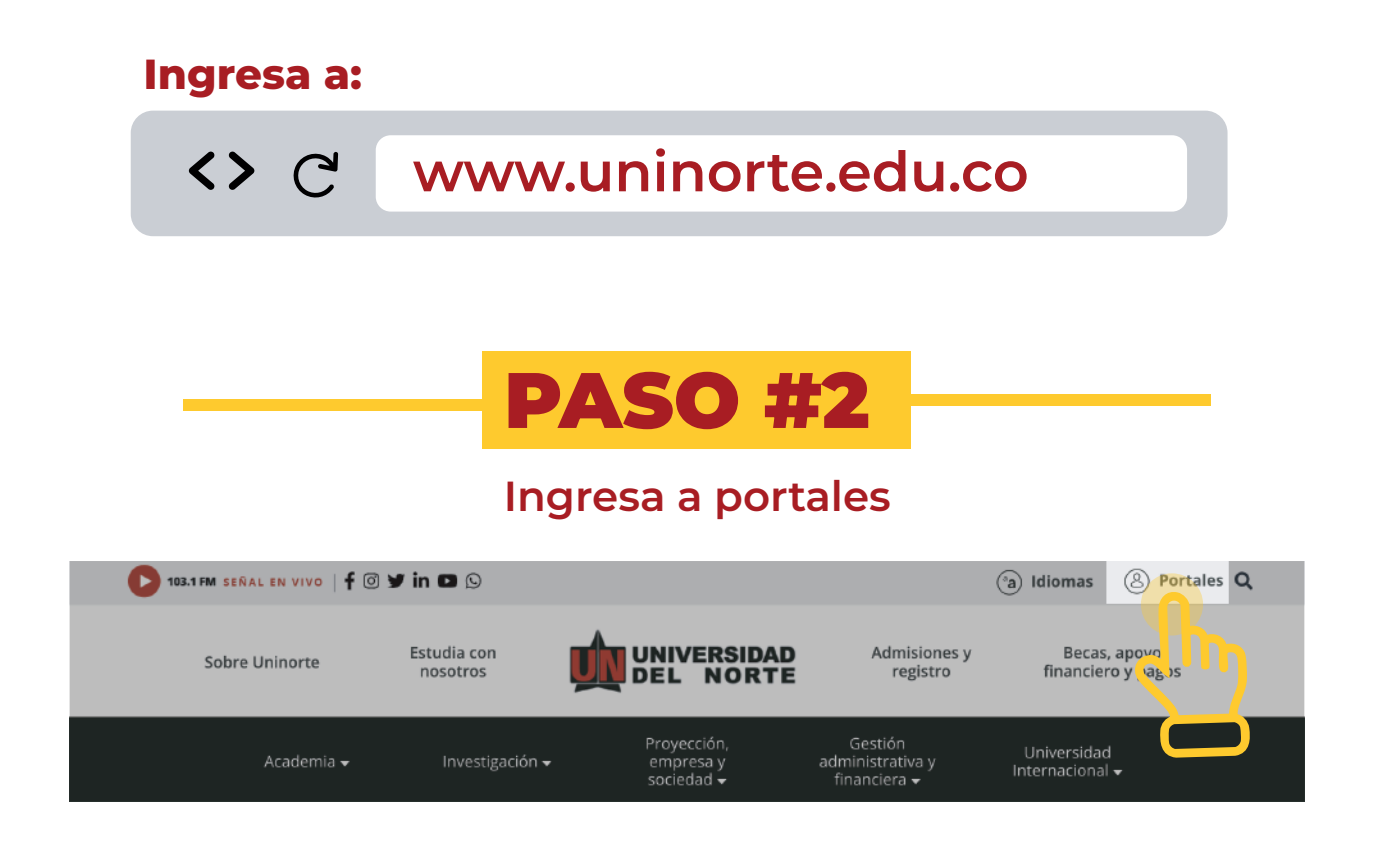

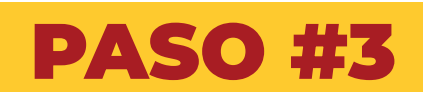

### Digita tu usuario y contraseña y da Click en acceder

## Portal de estudiantes

Usuario

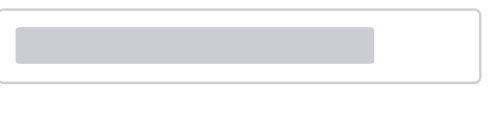

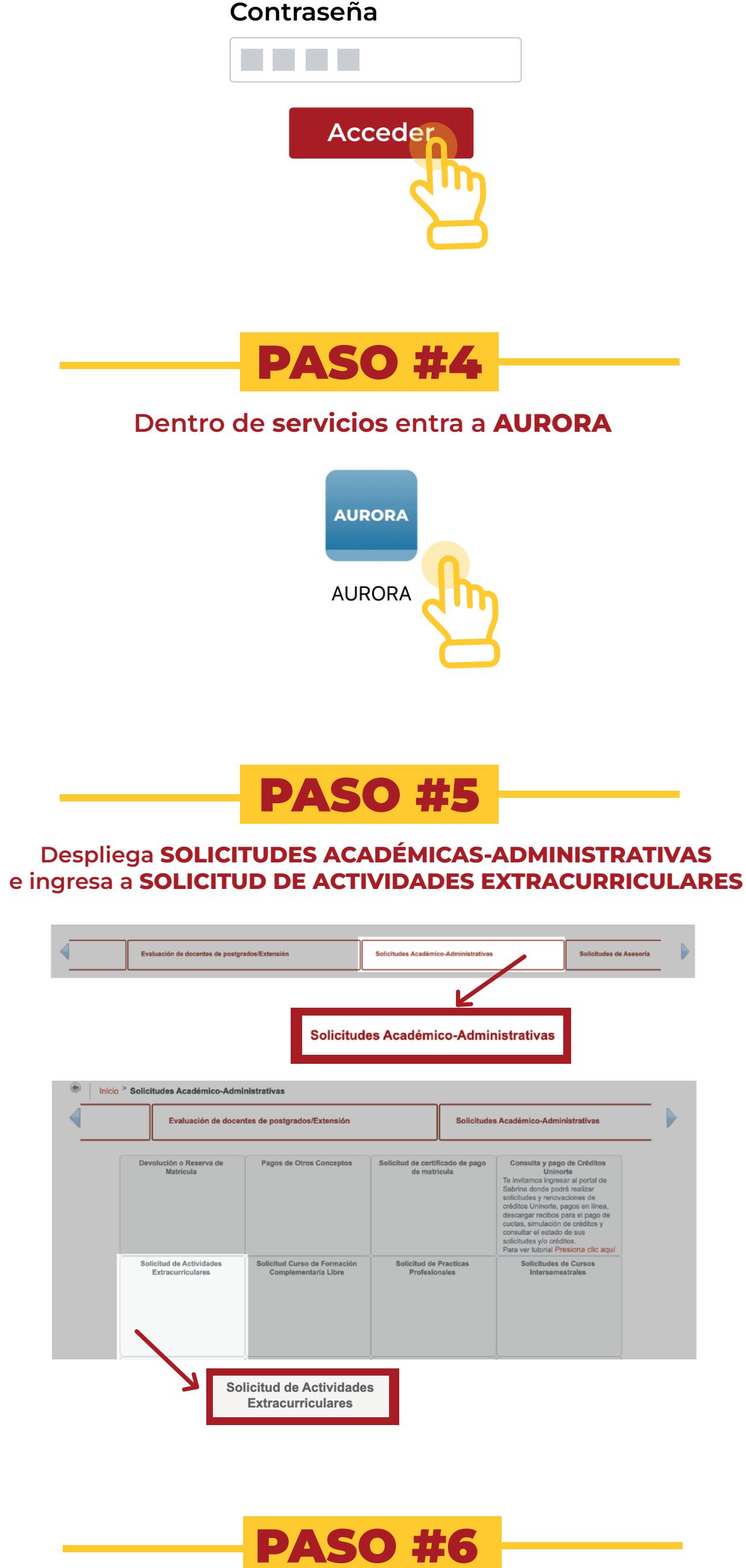

Selecciona el perioso en el cual deseas inscribirte e ingresa

#### la materia y curso, finaliza dando click en ENVIAR DATOS

| Periodo:        | Segundo semestre 2025 V                             |
|-----------------|-----------------------------------------------------|
|                 |                                                     |
| Código de la Ac | tividad Extracurricular que desea registrar:        |
| Materia:        | Curso:                                              |
|                 |                                                     |
|                 | Enviar Datos                                        |
|                 | STT -                                               |
|                 |                                                     |
|                 | NOTA: Hasta este momento                            |
|                 | solo se ha proyectado el taller.                    |
|                 |                                                     |
|                 |                                                     |
|                 | PASO #7                                             |
|                 |                                                     |
| click en        | el botón <b>REGRESAR AL MENÚ</b> al final del mensa |

## APELLIDO Y NOMBRE DEL ESTUDIANTE

La asignatura solicitada ha sido registrada en su proyección. Sírvase verificar en su proyección la inclusión de dicha actividad.

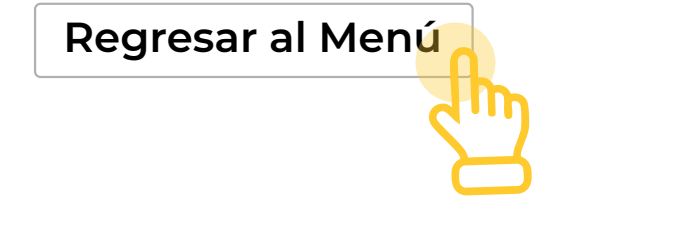

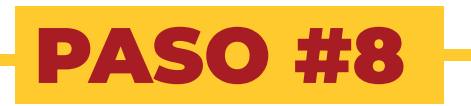

Despliega INFORMACIÓN ACADÉMICA, despliega MATRÍCULA e ingresa a AGREGAR/DAR DE BAJA CLASES

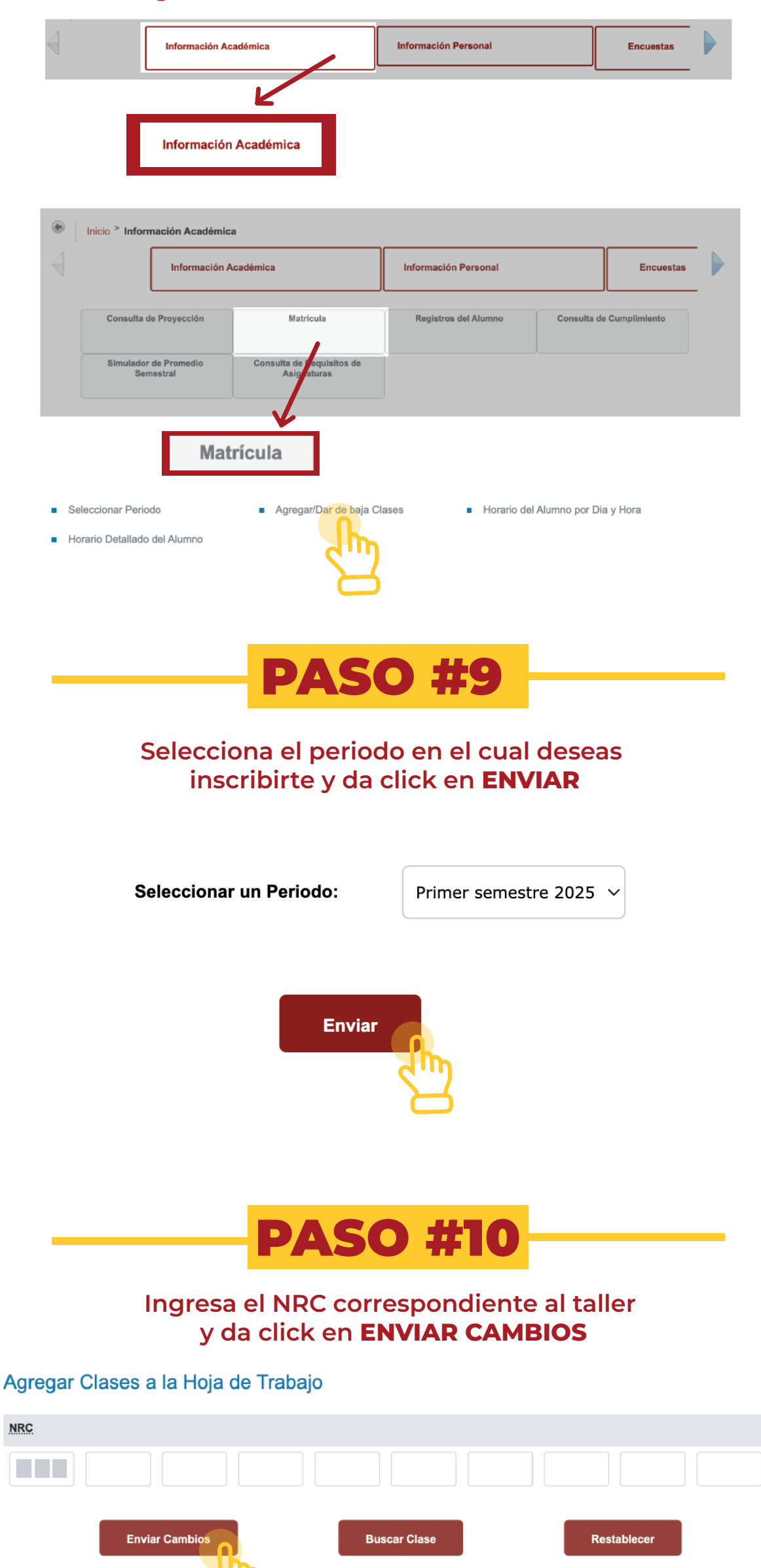

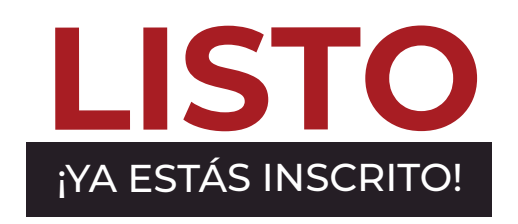

# **MAYORES INFORMES:**

Segundo piso coliseo "Los Fundadores" Telefono: 3509 509 - Ext. 4299 o 4327 E-mail: bie-univ@uninorte.edu.co

@BienestarYVidaUninorte

@BienestarYVidaUninorte

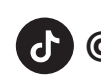

@BienestarYVidaUninorte